## DTCC DTCC LEARNING - ASSET SERVICES LEARNING CENTER

Transcript for "Agent Authorizations List" Talking Help Topic

| -                                                 |                                                                                                    |                                                                                                    |                                                                                                    | -                                                                                                    |                                                                                                    |                                                                                                    |                                                                                                    |                                                                                                    |                    |                                                                                         |
|---------------------------------------------------|----------------------------------------------------------------------------------------------------|----------------------------------------------------------------------------------------------------|----------------------------------------------------------------------------------------------------|----------------------------------------------------------------------------------------------------|----------------------------------------------------------------------------------------------------|----------------------------------------------------------------------------------------------------|----------------------------------------------------------------------------------------------------|----------------------------------------------------------------------------------------------------|--------------------|-----------------------------------------------------------------------------------------|
| DTCC ALCET MEMORYPES<br>Security Position Reports |                                                                                                    |                                                                                                    |                                                                                                    |                                                                                                    |                                                                                                    | Welsome<br>ontooter (Bysho<br>Company ID: CCCCCOT<br>Aurora (D): CCCCCOT                                                                                                    |                                                                                                    |                                                                                                    |                    |                                                                                         |
| lane                                              | Records Cityline Issue List Ap                                                                                                    | ent Authorizations                                                                                           | CPY Hele                                                                                                    | Contact U                                                                                                    | Ja                                                                                                    |                                                                                                    |                                                                                                    | File                                                                                                    | L. 392615 1765.    | 12 CIVT-3433                                                                            |
| Ace                                               | t Authorization List                                                                                                    |                                                                                                    | HAX X                                                                                                    |                                                                                                    | TATIOS COOPERATION CONSTRAINTS                                                                                                    |                                                                                                    |                                                                                                    |                                                                                                    |                    |                                                                                         |
|                                                   | YCOSP Of Take Syntax F                                                                                                    | Filter by Status                                                                                             |                                                                                                    | r by Type                                                                                                    | Satest 1327                                                                                                    |                                                                                                    |                                                                                                    |                                                                                                    |                    |                                                                                         |
| ise the<br>sing th                                | Select buttons to highlight Agents a status Benteuf imp down.                                                                                                    | Filter by Status<br>and update their Stat                                                                    | I Cuse                                                                                                    | rity Type                                                                                                    | stored store                                                                                                    | . Status updates can be made indiv                                                                                                    | fually or selecte                                                                                                    | d Agents van be up                                                                                                    | claded to the sam  | e Datus by<br>Page 1 💽                                                                  |
| Select                                            | y CUEP Of Take Synta F                                                                                                    | Filter by Silaka<br>and update their Blat<br>Type                                                            | Cuse                                                                                                    | nenta as ne                                                                                                    | Sittent 2002<br>onesawy, aliak the Update button when finishe<br>Description                                                                                                    | . Status updatas san be aude indiv<br>Status w                                                                                                    | fuely or selecte<br>Augu                                                                                                    | d Agentin van be up<br>da Entilliersante<br>Sail Sutscription                                                                                               | clated to the sam  | e Blakes by<br>Page 1 🕑                                                                 |
| Select                                            | Agent<br>Google Inc.                                                                                                    | Filer by Status<br>and update their Stat<br>Type<br>Iscuar                                                   | Cusp<br>38248700                                                                                                    | Tity Type<br>Total<br>Titles<br>GOOGL                                                                                                    | Stant 2022<br>sessary, slisk the Update butten when finishe<br>Description                                                                                                    | . Status updatos can be enade india<br>Status, w<br>Autorices*                                                                                                    | insity or selecter                                                                                                    | d Agento van be up<br>ta Entitienanta<br>tai Sutocriptica                                                                                                   | claired to the sam | e Roke by<br>Page 1 (a)<br>Convert                                                      |
| Sarbect                                           | Agent<br>Otstaat buttout drop-down.<br>Agent<br>Osogie Inc.<br>Test. Agent 1                                                                                                    | Filer by Status<br>and update their Stat<br>Type<br>ISSUAR<br>Thee Party                                     | Cusir<br>States                                                                                                    | These as not the second second | Internet 222<br>messary, slisk the Update butten when finisher<br>Description<br>BCOORLE INC RR<br>GCOORLE INC RR                                                                                                    | Status updaton ana be made india<br>Blatus, w<br>Autoclast<br>Perstag fa-Va                                                                                                    | faalty or selecte<br>V () 500<br>V () 500<br>V ()                                                                                                    | d Agentin van be op<br>de Entitiersente<br>tei Sutscription<br>i wi                                                                                         | deted to the sam   | e Blakes by<br>Page 1 ()<br>Converse<br>View<br>NA                                      |
| Safect                                            | Agent<br>Cospie Inc.<br>Test Agent 1<br>Test Agent 2<br>Test Agent 2<br>Test Agent 2<br>Test Agent 2                                                                                                    | The ty Data<br>and update their Biat<br>Type<br>Iscuar<br>The Paty<br>Thed Paty                              | Cuser<br>38215000<br>3825000<br>3825000                                                                                                    | These of the second second sec | BACHEL 1222<br>Description<br>Description<br>GOODEL INC RR<br>GOODEL INC RR<br>GOODEL INC RR                                                                                                    | Status updates as to mode indiv<br>Status w<br>(Autocost<br>Pendag Se to<br>Pendag Se to                                                                                                    | faalty or selecte<br>V () Soe<br>V S<br>antor V S<br>antor V S                                                                                                    | de Collinerante<br>la Subscription<br>l 22<br>l 22                                                                                                    | Record Date        | e Ratus by<br>Poge 1 (a)<br>Comment<br>View<br>NIA<br>NIA                               |
| Select                                            | Agent<br>Osspin Inc.<br>Test Agent 1<br>Osspin Inc.<br>Test Agent 1<br>Test Agent 3                                                                                                    | Type<br>Type<br>Issuer<br>The Paty<br>The Paty<br>The Paty<br>The Paty                                       | Cuser<br>34219702<br>36259702<br>36259702                                                                                                    | These of the second second sec | Backet Expension<br>Description<br>OCODELE INC RR<br>CODELE INC RR<br>CODELE INC RR<br>CODELE INC RR                                                                                                    | Status updatus can be reade india<br>Robus, w<br>Autorizati<br>Presty, Brits<br>Presty, Brits<br>Presty, Brits                                                                                                    | feally or schools                                                                                                    | Agento nan be up<br>de Colfinemente<br>la Subscription<br>de V<br>V<br>V                                                                                    | Record Date        | e Rake by<br>Poge 1 (a)<br>Comment<br>View<br>Nith<br>Nith<br>View                      |
| Safect                                            | Agent<br>Stelest bottens to highlight Agent a<br>Stelest bottens to highlight Agent a<br>Stelest Bostnest Stelest<br>Group Inc.<br>Test Agent 1<br>Test Agent 3<br>Test Agent 3<br>Test Agent 3                                                             | Type<br>Type<br>Issue<br>The Paty<br>The Paty<br>The Paty                                                    | Cuser<br>38218700<br>36259700<br>36259700<br>36259700<br>36259700<br>36259700                                                                                                    | These<br>COOGL<br>COOGL<br>COOGL<br>COOGL<br>COOGL<br>COOGL<br>COOGL<br>COOGL                                                                                                    | Loss Loss | . Status updates can be made indiv<br>Status, w<br>Autorocom<br>Protoco to su<br>Protoco to su<br>Protoco to su<br>Protoco to su<br>Protoco to su<br>Protoco to su                                                                                                    | feally or schools                                                                                                    | the polliments in the up<br>the polliments in<br>the Subscription<br>to 20<br>20<br>20<br>20<br>20<br>20<br>20<br>20<br>20<br>20<br>20<br>20<br>20<br>2     | Record Date        | e Ratus by<br>Poge 1 In<br>Comment<br>View<br>NiA<br>View<br>View<br>View               |
| Salaci                                            | Agent<br>Disket Duffices to highlight Agents<br>Statut Bentred Stray down.<br>Agent<br>Dospit Inc:<br>Test Agent 3<br>Test Agent 3<br>Test Agent 4<br>Test Agent 5                                                                                          | Type<br>Type<br>Issue<br>Issue<br>The Pay<br>The Pay<br>The Pay<br>The Pay                                   | Cuser<br>382199703<br>38259700<br>38259700<br>38259700<br>38259700<br>38259700<br>38259700                                                                                                    | Tasker GOOGL GOOGL                                                                                                    |                                                                                                    | Clarks updates an te radie influe<br>Eloka or<br>Autoritation<br>Autoritation                                                                                                    | faalty or selecter<br>V () Son<br>V () Son<br>Son V ()<br>Sonor V ()<br>Sonor V ( | Agreeb can be up<br>the Extilluoreants.<br>Ext. Subscription<br>2<br>2<br>2<br>2<br>2<br>2<br>2<br>2<br>2<br>2<br>2<br>2<br>2<br>2<br>2<br>2<br>2<br>2<br>2 | Record Date        | e Bake by<br>Poge 1 (m)<br>Carriers<br>NA<br>NA<br>NA<br>NA<br>NA<br>NA<br>NA<br>NA     |
|                                                   | Agent<br>Field Links to kip/gip/ Agent a<br>Status Status Technical Status<br>Agent<br>Cospir Inc.<br>Teck Agent 1<br>Teck Agent 3<br>Teck Agent 3<br>Teck Agent 4<br>Teck Agent 4<br>Teck Agent 1                                                          | Type<br>Type<br>ISSUE<br>Type<br>ISSUE<br>Third Paty<br>Third Paty<br>Third Paty<br>Third Paty<br>Third Paty | Cuser Saziares Saziares Saziares Saziares Saziares Saziares Saziares Saziares Saziares Saziares Saziares Saziares Saziares                                                                                                    | These<br>These<br>COOGL<br>COOGL<br>COOGL<br>COOGL<br>COOGL<br>COOGL<br>COOGL<br>COOGL                                                                                                    | Extent     Extent       Beaurighton     Beaurighton       BODORLE INC RR     BODORLE INC RR       BODORLE INC RR     BODORLE INC RR       BODORLE INC RR     BODORLE INC RR       BODORLE INC RR     BODORLE INC RR       BODORLE INC RR     BODORLE INC RR       BODORLE INC RR     BODORLE INC RR       BODORLE INC RR     BODORLE INC RR                                                                                                    | Canton updation can be reach individ<br>Eacher, W<br>Australian<br>President and<br>President and                                                                                                    | August or selected<br>V () Score<br>V () Score<br>Score V () Score<br>Score V () Score V () Score<br>Score V () Score V () Score<br>Score V () Score V () Score<br>Score V () Score V () Score V () Score<br>Score V () Score V ()                                                                                                    | Agento san be op<br>de Delliverante<br>Subcrition<br>2<br>2<br>2<br>2<br>2<br>2<br>2<br>2<br>2<br>2<br>2<br>2<br>2<br>2<br>2<br>2<br>2<br>2<br>2            | Record Date        | e Bake by<br>Poge 1 (r)<br>Converses<br>View<br>NiA<br>NiA<br>View<br>NiA<br>NiA<br>NiA |
|                                                   | Apart<br>Statut Denois to Splight Aparts is<br>Statut Denois to Splight Aparts is<br>Statut Denois to Splight Aparts is<br>Statut Denois to Splight Aparts is<br>Test Aparts 1<br>Test Aparts 1<br>Test Aparts 1<br>Test Aparts 1<br>EFG Apart<br>EFG Apart | Type<br>Type<br>155007<br>The Paty<br>The Paty<br>The Paty<br>The Paty<br>The Paty<br>The Paty               | Cuse Sazaso Sazaso | These of the second second sec | Busini     Busini       Basengian     Busining Market Scheller       Busengian     Busengian       Busengian     Busengian                                                                                                    | L Gabes updates can be made individual<br>Status of<br>Automative<br>Automative<br>Automa |                                                                                                    | Agreets was be up<br>the Collinements<br>Subscription<br>2 2<br>2 2<br>2 2<br>2 2<br>2 2<br>2 2<br>2 2<br>2 2<br>2 2<br>2                                   | Record Date        | e Roke by<br>Poge 1 ()<br>Converses<br>NA<br>NA<br>View<br>NA<br>NA<br>NA<br>NA         |

| DTCC Controlled: Non-Confidential | DTCC                |  |  |
|-----------------------------------|---------------------|--|--|
| • ( ) 2/2                         | 00:53 / 01:11 🔍 🚥 🖭 |  |  |

Issuers can authorize and reauthorize agent requests for entitlements to issues on the Agent Authorizations List. Issuers can see both new and older requests on this list. The requests will not expire and will remain in the list, unless rejected, so you can reference the agents with access to your issue.

Please note that issuers must be provisioned as SPR Coordinators to authorize third parties.

During the annual reauthorization period which occurs in the fall, the agents who are up for reauthorization appear here as well as on the Dashboard.

Let's say we want to authorize the ABC agent who has requested entitlements to order reports on CUSIP 143658300 which is a Google issue. We also see the EFG Agent who is not our agent, so we will reject that request.

Select the agent we will authorize by clicking the empty selection box next to ABC Agent.

Then choose Authorized from the Status drop-down.

Next select the entitlements you wish the ABC Agent to have:

We'll authorize them for all three:

- Annual Subscriptions
- One time special reports, and
- Record-date meeting reports

## DTCC DTCC LEARNING - ASSET SERVICES LEARNING CENTER

Transcript for "Agent Authorizations List" Talking Help Topic

Right underneath this is EFG Agent's request. Because we do not want this agent to have access to the issue, we select this agent and choose "Rejected." When you submit the rejection, this request will be deleted and no longer appear in the list.

When you are finished click Update.

Confirm the authorization of ABC agent and the rejection of EFG agent.

The green message at the top lets you know that you were successful. The EFG agent request we rejected no longer appears in the list.

The ABC agent appears in the list with an Authorized status. This agent will now be able to subscribe to and order position reports on this issue.

Please note that Issuers not provisioned for the Coordinator role will not be able to authorize agents; however they will be able to see the list.

Depending on the report type, Trustees can update the entitlements for Authorized agents. However, Trustees are still required to contact DTC staff in order to authorize agents.

Now let's talk about reauthorization. Issuers have an annual requirement to reauthorize agents during a three month period that occurs in the fall.

A convenient feature on this list is the ability to process multiple agent reauthorizations at once. Let's use this technique to reauthorize our agents in bulk.

First, select the agents you wish to reauthorize by grouping all the agents requiring reauthorization together.

In the upper area of the page, select "Pending Revalidation" from the Filter by Status field.

Next, select Third Party from the Filter by Type. Then, click Submit.

The list is narrowed to show only those requests that are pending reauthorization.

To select them all for bulk processing, click the selection box at the top of the list under the word "Select."

If there are any exceptions in the list, you can unselect those individual agents and they will not be reauthorized. Let's assume we want to reauthorize all five agents.

In the Status column select "Authorized."

## DTCC LEARNING - ASSET SERVICES LEARNING CENTER

Transcript for "Agent Authorizations List" Talking Help Topic

The agent's entitlements from the previous year are displayed for your convenience. We'll leave the entitlements the same as last year but you could change them by selecting the entitlements next to individual agents.

We are ready now to click Update and reauthorize the agents.

A window displays showing each agent and the action to be taken. If you wish to proceed, click Confirm.

The green banner shows that you have successfully reauthorized all the selected agents. They can continue to subscribe to and order position reports on this issue.

This page also contains search, filter and page-through features that help you to sort the list and find agents.

And here are the five agents we reauthorized.

You can sort the data in any of the column headings by clicking them.

To return to the original order, click the column heading again.

To scroll through the full list, click the Page buttons.

To restore the list to the original view, click the Clear button. Now the list appears as it did when we first opened the page.

Certain fields within the list contain blue links that you can click to take further actions. For example, if you click on a CUSIP, a page opens allowing you to order a new report or subscription for that CUSIP.

Finally, if DTC staff has added a comment, it appears under Comments. Click View to read the full text.